## **cad**micro

## How to Bring your 3D Experience License to a Different 3D Experience Platform

Log in as the admin user on your platform. Navigate to the platform management dashboard and go to the Members tab.

| 3DDashboard Platform Management ~          | Search CAD MICROSOLUTIO        | S 🛛 💿 S                                             | + 🔅        | 4   | Vr ? |
|--------------------------------------------|--------------------------------|-----------------------------------------------------|------------|-----|------|
| × ×                                        | My Platform Members V Security | Subscriptions Communities Cor                       | itent Dash | > = |      |
| Find Dashboards/Cockpits Q 0 + 🌣           | Members Control Center         |                                                     |            | - : | ~ ~  |
|                                            | 😫 👂 🕹 🜲 🏟 🗎                    |                                                     |            |     |      |
| My Favorites                               | Members   1                    |                                                     |            | 9 k |      |
| Add your favorite Dashboards/Cockpits here |                                |                                                     | ~ -        |     |      |
| My Cockpits                                | Livite members                 | Olivia Burdett<br>Toronto, Canada<br>Administrator  |            |     | 0    |
| Members Management                         |                                |                                                     |            |     |      |
| Platform Management                        | ⑦ Roles   1                    |                                                     |            | Q B | ٩    |
|                                            | Create Custom Role             | 3DSwymer<br>Used: 1/1<br>Stos Expiring on: 11/27/24 |            |     | 0    |
|                                            | Additional Apps   2            |                                                     |            |     | Q    |
|                                            |                                | CATIA V5 Add-in                                     |            |     |      |

In the members Control Center switch to the Configure Members Options tab.

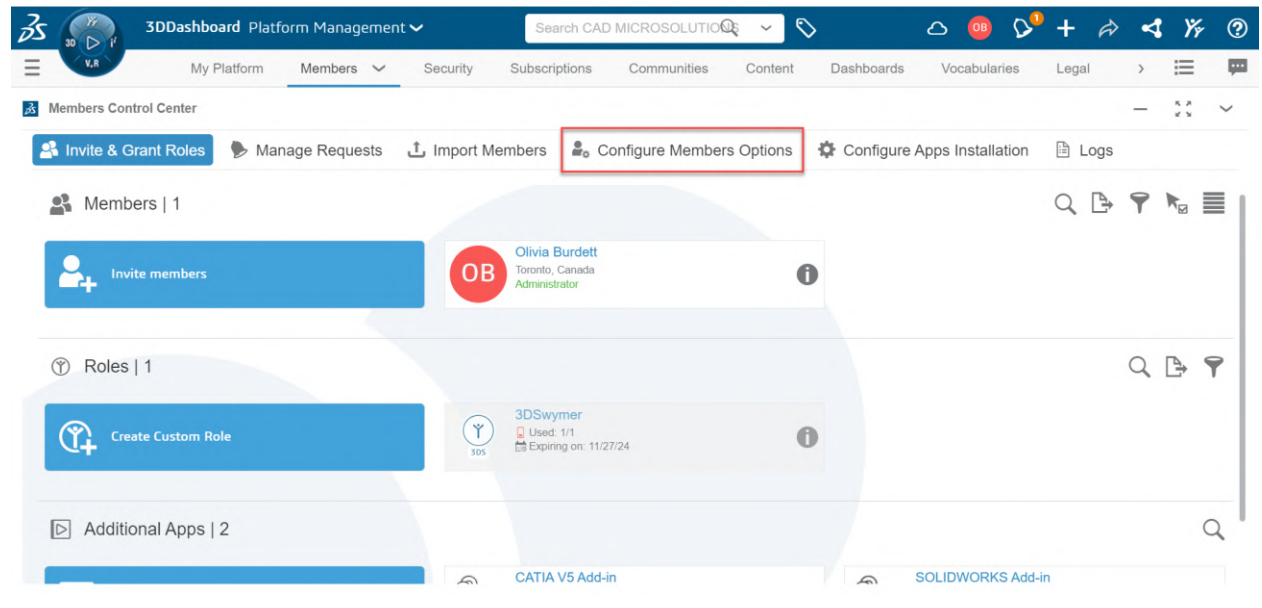

## **cad**micro

Turn on the option to "Allow administrators to grant roles without assigning automatically the associated license" Then go back to the Invite & Grant Roles tab.

| 3 🦱           | 3DDashboard Plat           | form Managemei        | nt 🗸              | Search CA          | DMicro Demo        | Q ~             | \$         | ය 🚥          | Ø     | +     | À   | 4 | Ϋ́r | ?   |
|---------------|----------------------------|-----------------------|-------------------|--------------------|--------------------|-----------------|------------|--------------|-------|-------|-----|---|-----|-----|
| V.R           | My Platform                | Members 🗸             | Security          | Subscriptions      | Communities        | s Content       | Dashboards | Vocabula     | ries  | Legal | 1   | > | ≣   | Ţ   |
| Members Cont  | trol Center                |                       |                   |                    |                    |                 |            |              |       |       |     | - | * * | ~   |
| 📽 Invite & G  | rant Roles 🌗 Ma            | nage Requests         | 亡 Import M        | embers 🔒           | Configure Memi     | bers Options    | Configure  | Apps Install | ation | 🖹 L   | ogs |   |     |     |
| Licenses Ex   | piration                   |                       |                   |                    |                    |                 |            |              |       |       |     |   |     | 1   |
| Automa        | atically ungrant expired r | oles from members     | or groups         |                    |                    |                 |            |              |       |       |     |   |     |     |
| -             |                            |                       |                   |                    |                    |                 |            |              |       |       |     |   |     |     |
| Invitations f | from administrato          | ors                   |                   |                    |                    |                 |            |              |       |       |     |   |     | -1  |
| Allow a       | dministrators to grant ro  | les without assignin  | g automatically t | he associated lice | ense 🚺             |                 |            |              |       |       |     |   |     | - 1 |
| Invitations f | from members               |                       |                   |                    |                    |                 |            |              |       |       |     |   |     |     |
| Allow p       | latform members to invi    | te external users (fo | or instance when  | sharing content).  | (select default ro | oles to assign) | 0          |              |       |       |     |   |     |     |
| -             |                            |                       |                   |                    |                    |                 |            |              |       |       |     |   |     | - 1 |
| Member's p    | latform locations          |                       |                   |                    |                    |                 |            |              |       |       |     |   |     |     |
| Allow a       | dministrators to manage    | e member's platform   | locations. (sele  | ect location)      |                    |                 |            |              |       |       |     |   |     |     |

In the members Control Center click the information button next to the user who needs to bring their roles to a different tenant.

| <i>3</i> s 🎧  | 3DDashboard Plat    | form Managem  | ent 🗸      | Search CAE                                         | MICROSOLUTIO     | De - S     | >          | ය 🚥          | ₽         | +     | À   | 4   | Yr  | ? |
|---------------|---------------------|---------------|------------|----------------------------------------------------|------------------|------------|------------|--------------|-----------|-------|-----|-----|-----|---|
| E V.R         | My Platform         | Members 🗸     | Security   | Subscriptions                                      | Communities      | Content    | Dashboards | Vocabula     | ries      | Legal |     | >   | ≣   | Ţ |
| 3 Members Con | ntrol Center        |               |            |                                                    |                  |            |            |              |           |       |     | -   | * * | ~ |
| 🗳 Invite & G  | Grant Roles 👂 🦫 Mai | nage Requests | 1 Import M | lembers 🔓 C                                        | Configure Member | rs Options | Configure  | Apps Install | ation     | 🖹 Lo  | ogs |     |     |   |
| 😫 Memb        | pers   1            |               |            |                                                    |                  |            |            |              |           | Q     |     | 91  |     | • |
|               | ite members         |               | 0          | Olivia Burdett<br>Toronto, Canada<br>Administrator |                  |            | Ð          |              |           |       |     |     |     |   |
| ⑦ Roles       | 1                   |               |            |                                                    |                  |            |            |              |           |       | (   | Q [ |     | 7 |
| Cree          | ate Custom Role     |               | (Ÿ<br>305  | 3DSwymer<br>Used: 1/1<br>Expiring on: 11/2         | 27/24            | •          | •          |              |           |       |     |     |     |   |
| D Additio     | onal Apps   2       |               |            |                                                    |                  |            |            |              |           |       |     |     | C   | 2 |
| 1             |                     |               | 5          | CATIA V5 Add-                                      | in               |            | 4          | SOLIDWORK    | (S Add-ir | n     |     |     |     |   |

30 INTERNATIONAL BLVD, UNIT #1, ETOBICOKE, ON M9W 1A2 | 1-888-401-5885 | INFO@CADMICRO.COM

## **cad**micro

Here you will now see the slider restrict usage to this platform beside the role you are assigned. Turn off this slider for the roles you want to bring to the other tenant. Make sure it is turned off for 3D Swymer and Collaborative Industry Innovator as these are the base roles needed for all platform roles.

| Olivia Burdett - OLIVIABURD<br>Torone, Canada<br>ovisib@cadmicro.com<br>? Factor Administrator<br>Administrator | <b>∶TT</b><br>≺ 30 days                        | × |
|----------------------------------------------------------------------------------------------------|------------------------------------------------|---|
| TRoles D Additional Apps 🌣 Settings                                                                             |                                                | 0 |
| View roles gr                                                                                                   | View all Search Roles                          | Q |
| 3D Creator                                                                                                    | Assign License                                 | • |
| 3DEXPERIENCE DraftSight Premium                                                                                 | Assign License                                 |   |
| 3D Sculptor                                                                                                    | Assign License                                 |   |
| 3DSwymer                                                                                                    | Assign License Restrict Usage to this Platform |   |
| Collaborative Designer for SOLIDWORKS                                                                           | Assign License 🔒 🔛 🗟                           |   |
| Collaborative Industry Innovator                                                                                | Assign License                                 |   |

You are now ready to collaborate on someone else 3D Experience Platform.